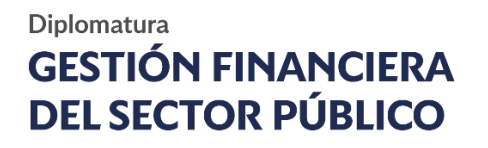

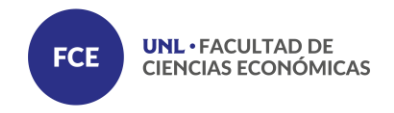

# Guía de Trámite.

Inscripción Digital Estudiante de Diplomaturas.

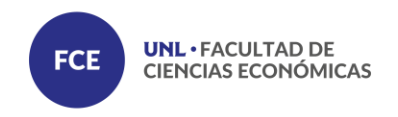

El aspirante ingresa al link creado para el período de inscripción y publicado por la Unidad Académica.

Ingresando Tipo y Número de Documento el sistema verifica la existencia de datos del aspirante, en caso de no estar registrado inicia el proceso de carga de datos.

| Inscripcion F<br>Desde: 05/07 | 2019 PROVINCE Posgrado 2019<br>2019 Hasta: 31/07/2019                                                                   |                                                                                                    |
|-------------------------------|----------------------------------------------------------------------------------------------------|----------------------------------------------------------------------------------------------------|
| Completá tipo                 | y número de documento y hace click en <b>Continu</b>                                                                    | ar                                                                                                    |
| Tipo de Docu                  | mento: Nro. de Documento:                                                                                               |                                                                                                    |
| DNI                           | 23999999                                                                                                    | 0                                                                                                    |
| Pa                            | <b>ara mayor información:</b> Oficina de Atención al Estudiar<br>Bv. Pellegrini 2750, 3000, Santa Fe - (0342) 4555512 ó | Cancelar Continuar<br>nte - Secretaría de Bienestar Universitario<br>4555334 - estudiantiles@unl.edu.ar |
|                               |                                                                                                    |                                                                                                    |
|                               |                                                                                                    |                                                                                                    |

Si el aspirante se encuentra registrado en el sistema, el mismo solicitará la contraseña para poder ingresar y brinda además la opción de recuperar la misma en caso de ser necesario.

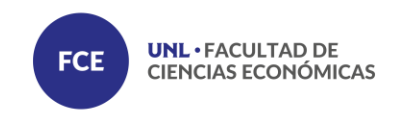

| Ingreso a la Solicitud de Inscripción                                                          |
|------------------------------------------------------------------------------------------------|
| Inscripcion FIQ Posgrado<br>Desde: 12/09/2019 Hasta: 30/12/2019                                |
| Completá tipo y número de documento y hace click en Continuar                                  |
| Tipo de Documento: Nro. de Documento:                                                          |
|                                                                                                |
| Documento ya registrado en el sistema con los siguientes datos:<br>Usuario: Persona:<br>Email: |
| Para continuar ingresá tu contraseña, si no la sabés hace click en "Recuperar Contraseña"      |
| Contraseña: Recuperar Contraseña                                                               |
| Cancelar Continuar                                                                             |

Habiendo ingresado al sistema el aspirante se encuentra con el formulario de inscripción compuesto por cinco pestañas en las que se solicita información sobre: Datos Personales, Datos Domicilio, Datos Académicos, Datos Laborales, Aceptación de Términos y Condiciones

#### Datos Personales

El primer campo de datos personales solicita la confirmación del Tipo y Número de Documento cargado y luego los restantes datos personales.

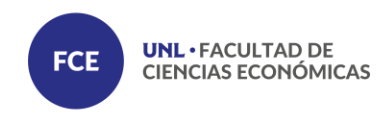

|                     | •                                          |                             |            | <b>a</b>             | 0                    |
|---------------------|--------------------------------------------|-----------------------------|------------|----------------------|----------------------|
| Datos personales    |                                            |                             |            |                      |                      |
| Confirme documento  | ->Tipo Doc<-                               | Nro. de Documento           | 1          | Corregir Documer     | nto                  |
| Nacionalidad        | Argentino                                  |                             |            |                      | 4 -                  |
| Número Cuit/ Cuil   | Prefijo CUIL .                             | Cuerpo del CUIL             |            | Prese el dietro va   | enticador de su (100 |
| País del documento  | Argentina                                  |                             |            |                      |                      |
| Apellido/s          | Ingrese su apellido                        |                             |            |                      |                      |
| Nombre/s            | Ingrese su nombre completo                 |                             |            |                      |                      |
|                     | Información importante: Programa Géne      | ero, Sociedad y Universidad |            |                      |                      |
| Sexo                | >Seleccione Sexo<                          |                             |            |                      |                      |
| Estado civil        | >Seleccione su Estado Civil<               |                             |            |                      | •                    |
| Fecha de nacimiento | Ingrese su fecha de nacimiento con el form | rato: 16/02/1985            |            |                      | Ħ                    |
| Lugar de nacimiento | País                                       |                             | Provincia  | Localidad            |                      |
|                     | Argentina                                  |                             | • Santa Fe | Seleccione Localidad |                      |

| Sexo                                          | >Seleccione Sexo<                                                              |                      |                                   | • |
|-----------------------------------------------|--------------------------------------------------------------------------------|----------------------|-----------------------------------|---|
| Estado civil                                  | >Seleccione su Estado Civil<                                                   |                      |                                   | • |
| Fecha de nacimiento                           | Ingrese su fecha de nacimiento con el formato: 16                              | 5/02/1985            |                                   |   |
| Lugar de nacimiento                           | País<br>Argentina                                                              | Provinda<br>Santa Fe | Localidad<br>Seleccione Localidad |   |
| Teléfono                                      | Cód. área                                                                      | Número de teléfono   |                                   |   |
| Celular                                       | Cód.area                                                                       | Número de celular    |                                   |   |
| Facebook                                      | Ingrese su dirección de facebook                                               |                      |                                   |   |
| Twitter                                       | Ingrese su dirección de twitter                                                |                      |                                   |   |
| Instagram                                     | Ingrese su usuario de instagram                                                |                      |                                   |   |
|                                               | II Tu EMAIL es Importante II<br>A partir de ahora nos vamos a comunicar con vo | is a través de él.   |                                   |   |
| Email                                         |                                                                                |                      |                                   |   |
| Tiene alguna discapacidad                     | Seleccione una opción                                                          |                      |                                   | • |
| Datos de acceso al sistema                    |                                                                                |                      |                                   |   |
| Usuario                                       | ->TIPO DOC<                                                                    |                      |                                   |   |
| Ingrese una contraseña para acceder al sisten | la                                                                             |                      |                                   |   |

| Email                        |                                  |                                       |           |
|------------------------------|----------------------------------|---------------------------------------|-----------|
| Tiene alguna<br>discapacidad | Selectione una opci <b>li</b> m  |                                       | 3         |
| Datos de acceso al           | sistema                          |                                       |           |
| Unuario                      |                                  |                                       |           |
| Ingrese une contraseña j     | para acceder al sistema          |                                       |           |
| Contraseña                   | rigrese na contrase da           |                                       |           |
| Repita contraseña            | Regista la clave                 |                                       |           |
|                              |                                  |                                       | Continuar |
|                              | UNIVERSIDAD NACIONAL DEL LITERAL | a suger the contracts for some of the |           |

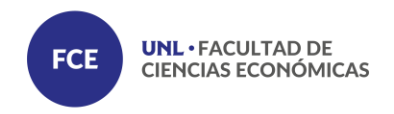

**Importante**: Antes de poder avanzar a la siguiente pestaña debe estar completa la información de la anterior

#### • Datos del Domicilio

La segunda pestaña solicita la carga de datos referidos a domicilio

|                                                                                          |                                                                         |                                                 | 0 |
|------------------------------------------------------------------------------------------|-------------------------------------------------------------------------|-------------------------------------------------|---|
| atos del domicilio                                                                       |                                                                         |                                                 |   |
| omicilio de procedencia (si es EXTRANJE                                                  | RO ingrese los datos de su país de origen)                              |                                                 |   |
| Calle                                                                                    |                                                                         | Número                                          |   |
| Ingrese el nombre de su calle                                                            |                                                                         | Prese el numero de su calle                     | F |
|                                                                                          |                                                                         |                                                 |   |
| Piso                                                                                     | Departamento                                                            | Unidad                                          |   |
| Ingrese número de piso si es que posee.                                                  | Ingrese Nro de Departamento si es que posee                             | Ingrese Nro de Unidad si es que posee           |   |
| País                                                                                     | Provincia                                                               | Localidad                                       |   |
| Argentina                                                                                | Santa Fe                                                                | Seleccione Localidad                            |   |
| omicilio durante el período de estudio                                                   |                                                                         |                                                 |   |
| Seleccione si el domicilio en periodo de estudio es idéntico al de p                     | vrocedencia.                                                            | Warm                                            |   |
| Cane                                                                                     |                                                                         | enese el numero de su ralle                     |   |
| Ingrese el nombre de su calle                                                            |                                                                         |                                                 |   |
| Ingrese el nombre de su calle                                                            |                                                                         |                                                 |   |
| Ingrese el nombre de su calle<br>Piso                                                    | Departamento                                                            | Unidad                                          |   |
| Ingrese el nombre de su calle<br>Piso<br>Ingrese número de piso si es que posee:         | Departamento<br>Ingrese Nro de Departamento si es que posee             | Unidad<br>Ingrese Nro de Unidad si es que posee |   |
| Ingress el nombre de su calle<br>Piso<br>Ingrese número de piso si es que posee:<br>País | Departamento<br>Ingrese Nro de Departamento si es que posee<br>Provinda | Unidad<br>Ingrese Nro de Unidad si es que posee |   |

En caso de coincidir el domicilio de procedencia con el domicilio durante el periodo de estudio, se debe tildar el casillero correspondiente.

#### • Datos Laborales

La pestaña datos laborales solicita información acerca del historial laboral del aspirante.

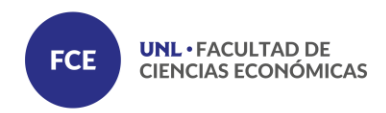

|                                 | •                           |  | 0 |
|---------------------------------|-----------------------------|--|---|
| Datos Complementario            | )S                          |  |   |
| Situación laboral del aspirante |                             |  |   |
| ¿Actualmente trabaja?           | No                          |  | · |
| Inscripción por Art 39 Bis      | Seleccione una opción<br>No |  |   |
| inscripcion por Art. 55 bis     | Sí                          |  |   |

| tuación laboral del aspirante          |   |                       |  |
|----------------------------------------|---|-----------------------|--|
| Actualmente trabaja?                   |   |                       |  |
| Total de horas semanales de trabajo    |   | Situación laboral     |  |
| Total de horas semanales de trabajo    | ÷ | Seleccione una opci�n |  |
| Sector actividad econ⊕mica del trabajo |   |                       |  |
| Seleccione una opci�n                  |   |                       |  |
| Qué actividad realiza en su trabajo?   |   | Jerarquía ocupacional |  |
| Colorations and Au                     |   | Salacciona una anciAn |  |

## • Selección de propuesta

El aspirante selecciona la Diplomatura a la que pretende inscribirse

| omatura<br>STIÓN FINANCIERA<br>L SECTOR PÚBLICO |   |   |   |
|-------------------------------------------------|---|---|---|
| <b>Q</b>                                        | - |   | 0 |
|                                                 |   |   |   |
|                                                 | • | • |   |

#### • <u>Términos y Condiciones</u>

Finalmente acepta los términos y condiciones de la inscripción.

| to de la Universidad Nacional del |
|-----------------------------------|
|                                   |
|                                   |

Acepto los términos y condiciones

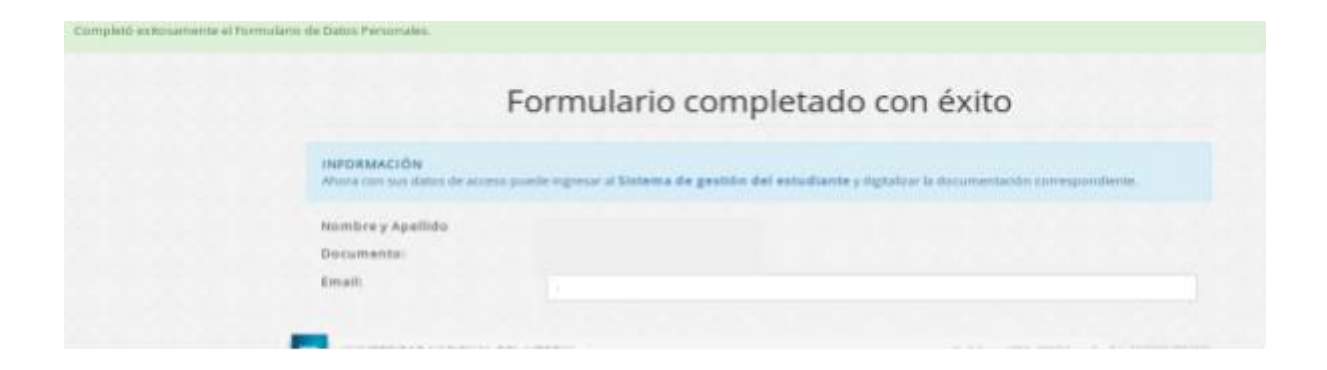